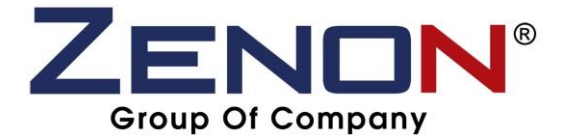

## Step for adding New Printer :- (WINDOWS 7 & 8)

## Step 1 :- Search "Control Panel"

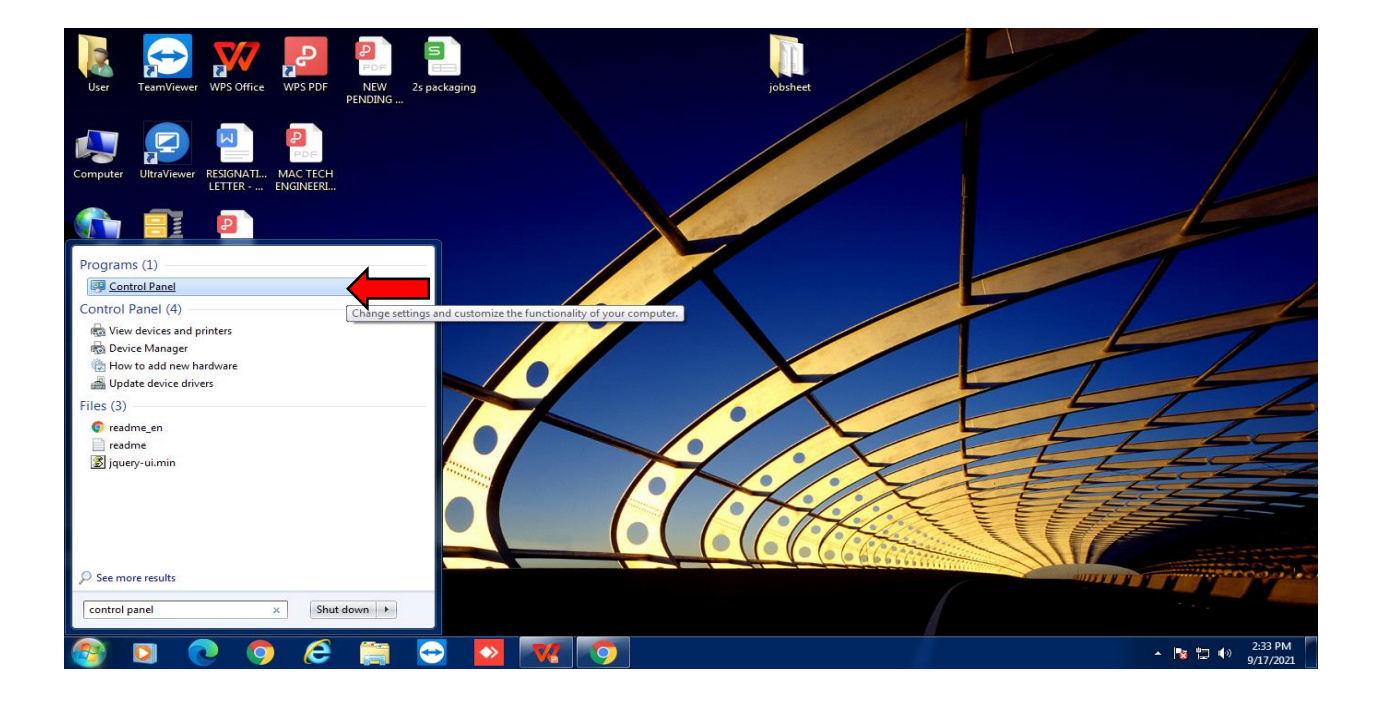

Step 2 :- Find "View Devices & Printer"

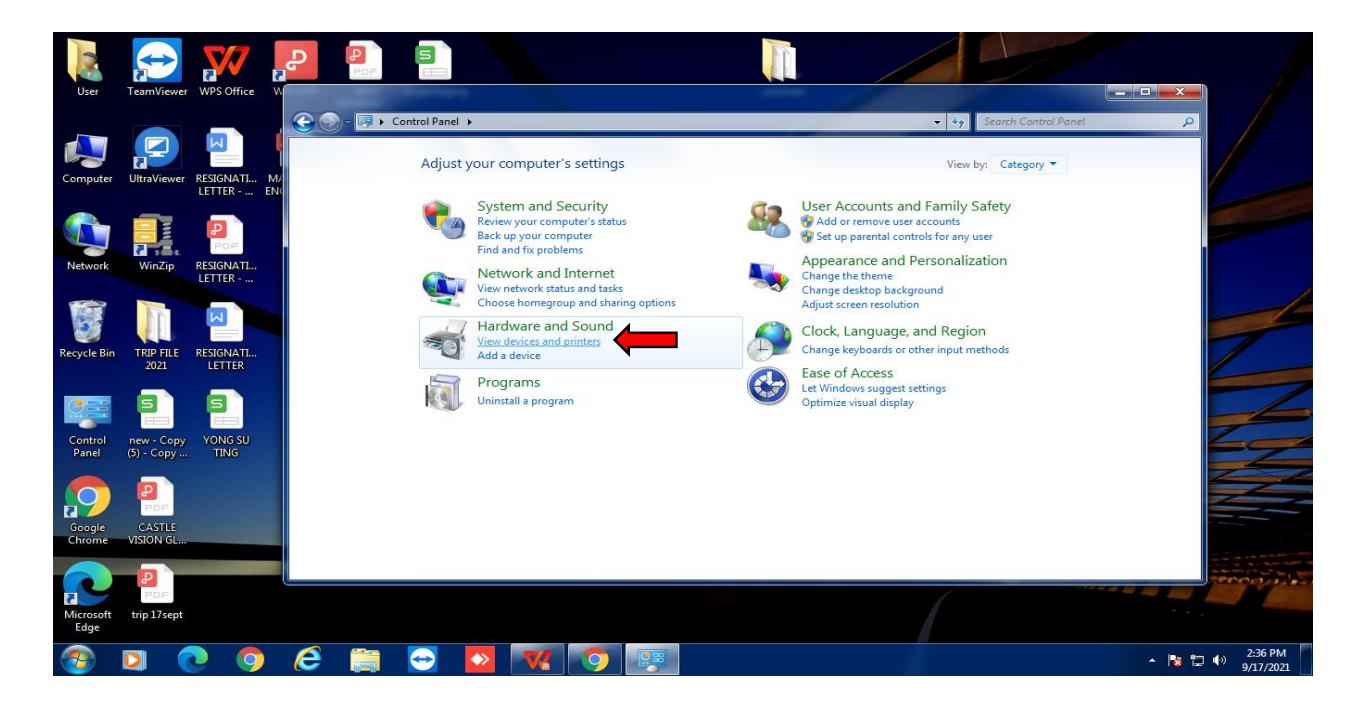

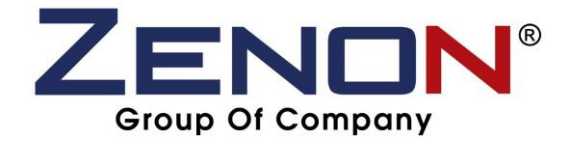

Step 3 :- Click "Add a Printer"

| licar            | TeamViewer          | WPS Office                             | P<br>PDF               |                                                                  |                                  |                                     |            |                    |               | . /                  |
|------------------|---------------------|----------------------------------------|------------------------|------------------------------------------------------------------|----------------------------------|-------------------------------------|------------|--------------------|---------------|----------------------|
| Computer         | UltraViewer         | RESIGNATI M.<br>LETTER EN              | Add a device           | Control Panel + Har<br>Add a printer<br>Start the A<br>helps you | dware and Sound >                | Devices and Printers >              | <b>.</b> ∳ | Search Devices and | Printers P    |                      |
| Network          | WinZip              | RESIGNATI<br>LETTER                    | Generic PnP<br>Monitor | USB Keyboard                                                     | USB Optical<br>Mouse             | USER-PC                             |            |                    |               |                      |
| Recycle Bin      | TRIP FILE<br>2021   | RESIGNATI<br>LETTER<br>YONG SU<br>TING | Fax                    | FX<br>DocuCentre-IV<br>C2265                                     | Microsoft XPS<br>Document Writer | Xerox<br>DocuCentre<br>Sc2020 PCL 6 |            |                    |               |                      |
| Google<br>Chrome | CASTLE<br>VISION GL |                                        |                        | items                                                            |                                  |                                     |            |                    |               |                      |
| Edge             | trip 17sept         | • •                                    | 6                      | i 🔁 🚺                                                            | W S                              |                                     |            |                    | ~ <b>Pa</b> 1 | 2:41 PM<br>9/17/2021 |

Step 4 :- Click "Add A Local Printer"

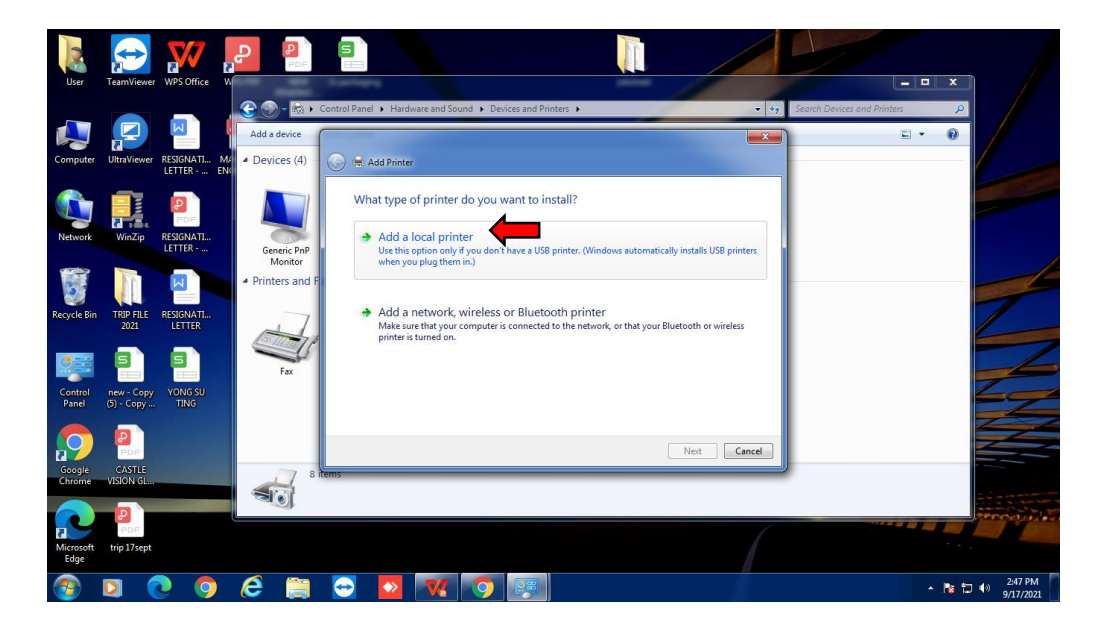

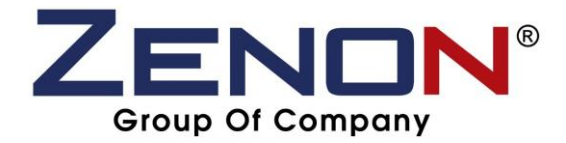

## Step 5 :- Click "Create A New Port" and Change "Type of Port to "Standard TCP/IP Port"

| User                                       | TeamViewer WPS Office                                                         |                                                   |                                                                                                    |                                                                                                    |                                | - • ×                         |                      |
|--------------------------------------------|-------------------------------------------------------------------------------|---------------------------------------------------|----------------------------------------------------------------------------------------------------|----------------------------------------------------------------------------------------------------|--------------------------------|-------------------------------|----------------------|
| Computer                                   | UltraViewer RESIGNATL M<br>LETTER EN                                          | Add a device                                      | Control Panel > Hardware and Sound                                                                                        | <ul> <li>Devices and Printers</li> </ul>                                                                            | - 49<br>X                      | Search Devices and Printers P |                      |
| Network<br>Recycle Bin<br>Control<br>Panel | WinZip ESGNATL<br>EETER<br>RBPILE ESGNATL<br>EETER<br>RBPILE ESGNATL<br>EETER | Generic PAP<br>Monitor<br>4 Printers and F<br>Fax | Choose a printer port<br>A printer port is a type of conne<br>Use an existing port:<br>Create a new port<br>Type of port: | Lion that allows your computer to exchan<br>[PT1: (Pinter Port)<br>Local Port<br>Cocal Port<br>Standard (Clypp Port | ge information with a printer. | <b> </b>                      |                      |
| Google<br>Chrome                           | CASTLE<br>VISION GL<br>Pros                                                   | Fa                                                | Category, Fax<br>Status: 0 document(s) in queue                                                                           |                                                                                                    | Next Cancel                    |                               |                      |
| <b>1</b>                                   | D 💽 🧿                                                                         | 6                                                 | 🔁 🔽 【                                                                                                    | <b>9</b>                                                                                                    | 1                              | - 😼 fa                        | 2:50 PM<br>9/17/2021 |

Step 6 :- Enter "Machine IP Address" and click "Next" \*Check at your Machine Photostat

Example : 192.168.0.38

| User              | TeamViewer WPS C                     | 7                | PDF                         |                                                 |                                                                      |          | - •                         | ×                    |
|-------------------|--------------------------------------|------------------|-----------------------------|-------------------------------------------------|----------------------------------------------------------------------|----------|-----------------------------|----------------------|
| Computer          | UltraViewer RESIGN<br>LETTER         | IATL M4<br>R EN0 | Add a device<br>Devices (4) | Control Panel  Hardware and Sou                 | nd  Devices and Printers                                             | • ¢;<br> | Search Devices and Printers | 0                    |
| Network           | WinZip RESIGN<br>LETTER              | F<br>IATL<br>R   | Generic PnP<br>Menitor      | Type a printer hostna<br>Device type:           | TCP/IP Device                                                        | v        |                             |                      |
| Recycle Bin       | TRIP FILE RESIGN<br>2021 LETT        | IATL<br>ER       | Printers and I              | Hostname or IP address:<br>Port name:           | 192.168.0.38<br>192.168.0.38<br>tomatically select the driver to use |          |                             | 2                    |
| Control<br>Panel  | new - Copy<br>(5) - Copy YONG<br>TIN | 5 SU<br>G        | Fax                         |                                                 |                                                                      |          |                             |                      |
| Google<br>Chrome  | CASTLE<br>VISION GL                  |                  | Fe                          | Model: Microsoft Shared Fax Un<br>Category: Fax | ver                                                                  | Next     | ļ                           |                      |
| Microsoft<br>Edge | trip 17sept                          |                  | Ż.                          | seres a accument(s) in queue                    |                                                                      |          |                             | time of the sec      |
| <b>1</b>          | 0 0                                  | 9 (              | е 📄                         | - 🗠 🛛 🔣                                         | 9                                                                    |          |                             | 2:55 PM<br>9/17/2021 |

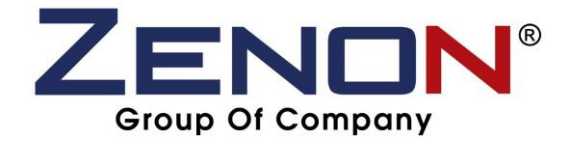

Step 7 :- Click "Have Disk"

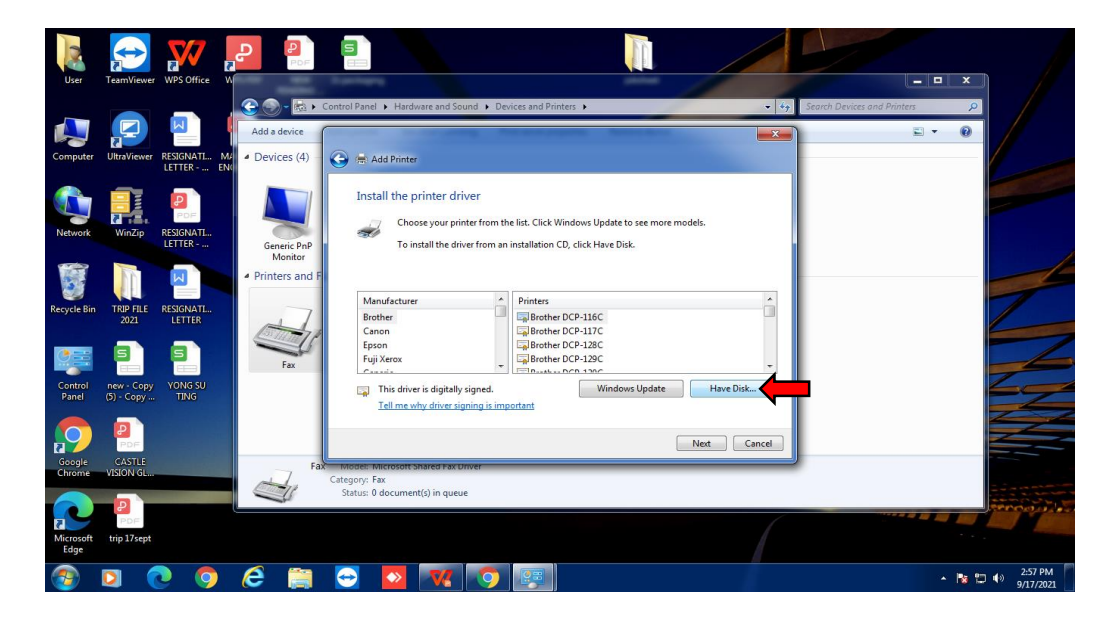

Step 8 :- Click "Browse"

| User                                  | TeamViewer WPS Office                                                                                | PDF                                      |                                                                               |                                                                                                    |        |        |                            | - • ×        |                         |
|---------------------------------------|----------------------------------------------------------------------------------------------------|------------------------------------------|-------------------------------------------------------------------------------|----------------------------------------------------------------------------------------------------|--------|--------|----------------------------|--------------|-------------------------|
| Computer                              | UltraViewer RESIGNATL MA<br>LETTER EN                                                                | Add a device<br>Devices (4)              | Control Panel > Hardware a                                                    | nd Sound • Devices and Printers •                                                                                                    | -      | • +•   | Search Devices and Printer | s ₽<br>E ▼ 0 |                         |
| Network<br>Network<br>Recycle Bin     | WURZP RESOLUTI<br>ILTTRE<br>TRP REL RESOLUTI<br>2021 RESOLUTI<br>PROV. Copy<br>YONS SU<br>(5) - Copy | Generic PaP<br>Monitor<br>Printers and F | Install the printe<br>Manufa<br>Biothe<br>Epson<br>FigiXer<br>Tell me why dri | er driver<br>m Disk<br>baset the non-dacturer's installation disk, and the<br>make sure that the correct drive is selected below<br>Capy manufacturer's files from:<br>Capy manufacturer's files from:<br>Capy manufacturer's files form:<br>Capy manufacturer's files form:<br>Capy man | Cancel | ×<br>• |                            |              |                         |
| Google<br>Chrome<br>Microsoft<br>Edge | CASTLE<br>VISION GL<br>POLE<br>trip 17sept                                                           | Fa                                       | X Model: Microsoft Shared<br>Category: Fax<br>Status: 0 document(s) in        | FacUnver                                                                                                    | Nex (  | Cancel |                            |              |                         |
| <b>1</b>                              | D 💽 🖸                                                                                                | <i>e</i> 📋                               | 🔁 🔯 🔻                                                                         |                                                                                                    |        |        |                            | - 🖪 🖫        | €) 2:59 PM<br>9/17/2021 |

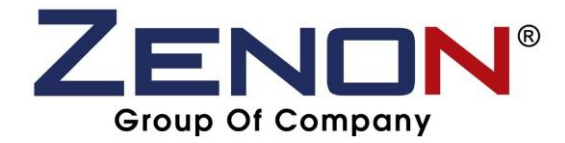

Step 9 :- Find the Driver that you already download and double click or click open until finish. As per attached below -

| 2                 | $\mathbf{r}$             |                            | P<br>P                             |                                 |                                                         |                      |                  |                             |             |
|-------------------|--------------------------|----------------------------|------------------------------------|---------------------------------|---------------------------------------------------------|----------------------|------------------|-----------------------------|-------------|
| Uker              | DeamWiewer               | WPS Office W               |                                    |                                 |                                                         |                      |                  |                             | I X         |
|                   |                          | 100                        | G 🕤 - 🛤 🕨                          | Control Panel 🕨 Ha              | ardware and Sound 🕨 Devices and Printers 🕨              |                      | • i <sub>2</sub> | Search Devices and Printers | Q           |
|                   | 2                        |                            | Add a device                       | one-property                    | in the fight of the last helper                         | Service deces        | 8                |                             | 0           |
| Computer          | UltraViewer              | RESIGNATI MA<br>LETTER ENG | <ul> <li>Devices (4)</li> </ul>    | 🌀 🖶 Add Prin                    | nter                                                    |                      |                  |                             |             |
|                   |                          | PDF                        |                                    | Install the                     | e printer driver                                        | 1                    |                  |                             |             |
| Network           | WinZip                   | RESIGNATI<br>LETTER        | Generic PnP<br>Monitor             |                                 | nstall From Disk                                        |                      | 1                |                             |             |
|                   | m                        |                            | <ul> <li>Printers and F</li> </ul> |                                 | Look in: Downloads                                      | ▼ G B P              |                  |                             |             |
| Recycle Bin       | TRIP FILE<br>2021        | RESIGNATI<br>LETTER        | 27                                 | Manufa<br>Brother               | kung<br>fxdc4c2265pcl6180110wxp6ien                     | 8/18/2021 9:30 AM Fi |                  |                             |             |
|                   | 5                        | 5                          | Fax                                | Epson<br>Fuji Xerri             |                                                         |                      |                  |                             |             |
| Control<br>Panel  | new - Copy<br>(5) - Copy | YONG SU<br>TING            |                                    | This Tell n                     | - T                                                     | •                    | Disk             |                             |             |
| $\mathbf{O}$      | PDF                      | N.                         |                                    |                                 | File name: *inf Files of type: Setup Information (*inf) | Open     Cancel      | Cancel           |                             |             |
| Google<br>Chrome  | CASTLE<br>VISION GL      |                            | Fax                                | Model: Microso<br>Category: Fax | n<br>Tt Shared Fax Uriver                               |                      |                  |                             |             |
|                   | P                        |                            | -                                  | Status: 0 docun                 | nent(s) in queue                                        | -                    |                  |                             |             |
| Microsoft<br>Edge | PDF<br>trip 17sept       |                            |                                    |                                 |                                                         |                      |                  | Y                           | 1 Alexandre |
| <b>?</b>          | 0                        | ) 🧿                        | 6                                  | Θ 💽                             | <b>V</b> () 😳                                           |                      |                  |                             | - 18 10     |

Step 9 :- Open the Driver Folder until it become like this and Click "Okay"

| ULC:                                 | Remitiever WPS Office                                               |                                            | Control Panel + Hardware and Sound + Devices and Printers +                                                                                                    | • 4                | Search Devices and Printers |
|--------------------------------------|---------------------------------------------------------------------|--------------------------------------------|----------------------------------------------------------------------------------------------------|--------------------|-----------------------------|
| Computer                             | Ultraviewer RESIGNATI MA<br>LETTER ENG                              | Add a device                               | 😡 👼 Add Printer                                                                                                    | 8                  | E • 0                       |
| Network<br>Recycle Bin               | WINZE RESIGNATL<br>LETTER-<br>TRE FILE RESIGNATL<br>JOINT RESIGNATL | Generic PnP<br>Monitor<br>4 Printers and F | Install the printer driver  Install from Disk  Install from Disk  Install from Disk  Install from Disk Install from Disk | and then OK Cancel |                             |
| Control<br>Panel<br>Coogle<br>Chrome | rew-Copy TVNG SU<br>(5)-Copy TING<br>Castle<br>VISION GL            | Fa                                         | Moder Microsoft Shared Fax Unver<br>Category: Fax<br>Status: 0 document(s) in queue                                                                                                    | Net Cance          |                             |

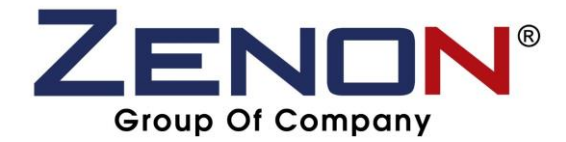

Step 10 :- Pick your model machine then click "Next" (Same goes to any model like Konica Minolta, Fuji Xerox and Ricoh)

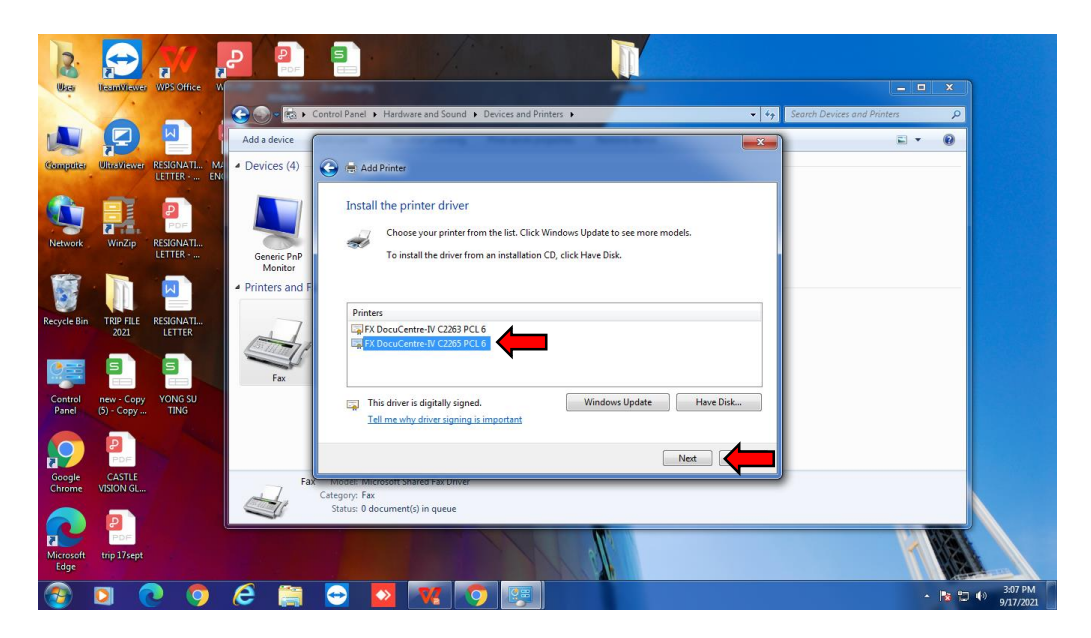

Step 11 :- Keep on Click "Next" until got "Finish"

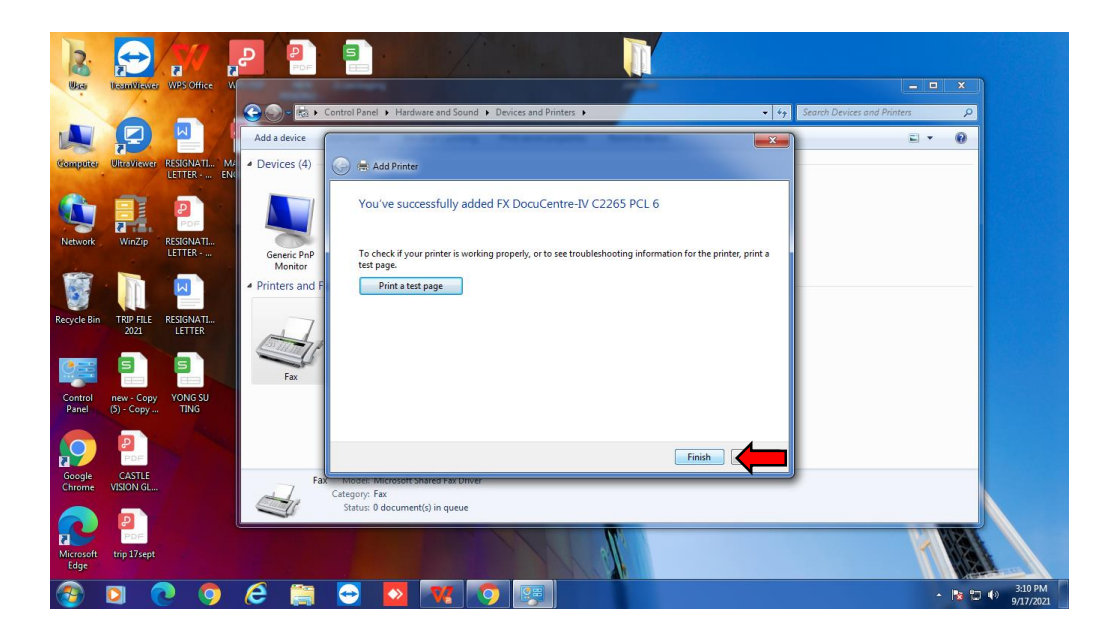

ALL THE BEST AND GOODLUCK :)